# HDD Password Tool

用户手册

简体中文

# 目录

| 第1章:简介                         | 3  |
|--------------------------------|----|
| 商标                             | 3  |
| 第2章:所需的操作系统                    | 4  |
| - Windows® 版 HDD Password Tool | 4  |
| - Mac 版 HDD Password Tool      | 4  |
| 第3章:如何安装 HDD Password Tool     | 5  |
| - Windows® 用户                  | 5  |
| - Mac 用户                       | 6  |
| 第 4 章:如何使用 HDD Password Tool   | 7  |
| 4.1 启动 HDD Password Tool       | 7  |
| - Windows® 用户                  | 7  |
| - Mac 用户                       | 7  |
| 4.2 设置密码保护                     | 7  |
| 4.3 解锁盘                        | 8  |
| - 使用自动弹出屏幕解锁盘                  | 8  |
| - 使用手动弹出屏幕解锁盘                  | 9  |
| 4.4 删除密码保护                     | 10 |
| 4.5 更改密码                       | 11 |
| 4.6 如果忘记密码                     | 12 |
|                                |    |

# 第1章:简介

HDD Password Tool 是一款易用型实用程序,您可以设置一个唯一密码以防他人未经授权访问您的数据。只需安装此工具,并设置密码即可。每次将硬盘连接到安装有 HDD Password Tool 的 任何 PC 时,它都会自动提示您输入密码。HDD Password Tool 适用于 Windows® 和 Mac。

| 此工具只提供锁定/解锁功能。它不提供数据加密功能。              |
|----------------------------------------|
|                                        |
| 如果忘记密码,则该盘无法解锁,您不能再访问数据。如果您使用安         |
| 全清除功能,则可以重新使用该盘。但是,盘上的所有数据(包括 HDD      |
| Password Tool)都会被清除。强烈建议将该工具备份到其他储存介质。 |
|                                        |
| 当移动硬盘被密码锁定时,如果 PC 进入待机、睡眠或休眠模式,则       |
| 可能无法正确恢复。                              |
| 要避免出现这种情况,请使用下文所述的选项之一。                |
| 选项 1: 设置 PC,使其不使用待机、睡眠或休眠模式。           |
| 或者                                     |
| 选项 2: 使用后立刻断开移动硬盘。                     |
| 如果 PC 无法从上述任一模式恢复,请从 USB 端口上拔除被密码锁     |
| 定的移动硬盘。此操作可以让 PC 从该模式恢复。此时可以重新连接       |
| 移动硬盘。                                  |
|                                        |

| <u>ب</u> ب | 本手册中的对话框屏幕是 Windows® 7 环境中的屏幕。不过,对话框中的所 |
|------------|-----------------------------------------|
| 注          | 有组件与其他 Windows® OS 和 Mac OS 全部通用。       |

\*本手册中的插图可能不同于实际产品。

\* 设计、规格、产品手册以及相关信息如有更改, 恕不另行通知。

#### 商标

-Microsoft® 和 Windows® 是 Microsoft Corporation 在美国和其他国家/地区的注册商标。 -Mac 和 Mac OS X 是 Apple Inc. 在美国和其他国家/地区的商标或注册商标。 -Intel® 和 Pentium® 是 Intel Corporation 在不同国家/地区的商标或注册商标。 -此处提及的其他公司和产品均是其各自所有者的商标或注册商标。

# 第2章:所需的操作系统

需要使用以下操作系统才可正常运行 HDD Password Tool:

- Windows<sup>®</sup> 版 HDD Password Tool Windows Vista<sup>®</sup> SP2 <sup>\*1</sup> Windows<sup>®</sup> 7 SP1 <sup>\*1</sup> Windows<sup>®</sup> 8.1

Windows<sup>®</sup> 10

#### - Mac 版 HDD Password Tool

以下 Mac OS X (配备英特尔 CPU) Mac OS X v 10.5 Leopard Mac OS X v 10.6 Snow Leopard Mac OS X v 10.7 Lion OS X v 10.8 Mountain Lion OS X v 10.9 Mavericks OS X v 10.10 Yosemite OS X v 10.11 **El Capitan** macOS v 10.12 Sierra

\*1 美国Microsoft Corporation已经终止了对Windows OS版本的支持,东芝也已经终止了对Windows OS版本的支持。

# 第3章:如何安装 HDD Password Tool

本章介绍如何安装 HDD Password Tool。

#### - Windows® 用户

注 请以管理员权限安装和运行本程序。

1) 启动 PC。

2) 将东芝移动硬盘连接到 PC,并等到该盘出现在"我的电脑"或"计算机"中。

3) 打开该盘, 然后双击"HDD Password Tool"文件夹下的 "HDD Password Tool for Windows Setup.exe"。

4) 选择安装语言, 然后单击"下一步(N) >"按钮。

5) 按照下一屏幕上的安装程序说明进行操作。单击"下一步(N) >"按钮以从一个屏幕进入到下一个 屏幕。这些屏幕中有一个会显示许可协议。请仔细阅读并接受,以便继续安装。

| HDD Password Tool - Instal | IShield Wizard                                                                                                    |
|----------------------------|----------------------------------------------------------------------------------------------------|
|                            | <b>欢迎使用 HDD Password Tool InstallShield</b><br>Wizard<br>InstallShield(R) Wizard 将在计算机中安装 HDD<br>Password Tool。若要继续,请单击"下一步"。 |
|                            |                                                                                                    |
|                            | < 上一步 (B) 下一步 (D) > 取消                                                                                                    |

## - Mac 用户

1) 启动计算机。

2) 将东芝移动硬盘连接到计算机,并等待该盘安装完毕。

3) 在安装好的盘上双击"HDD Password Tool"文件夹下的 "HDD Password Tool for Mac.dmg"。

4) 双击"Install HDD Password Tool"开始安装。

**5)** 按照下一屏幕上的安装程序说明进行操作。单击"继续"按钮以从一个屏幕进入到下一个屏幕。 这些屏幕中有一个会显示许可协议。请仔细阅读该协议并接受,以便继续安装。

| 000                                  | O O ⇒ 安装"HDD Password Tool Installer" |  |
|--------------------------------------|---------------------------------------|--|
| 欢迎使用"HDD Password Tool Installer"安装器 |                                       |  |
| <b>● 介绍</b><br>● 许可                  | 安装器将引导您完成安装此软件所需要的步骤。                 |  |
| <ul> <li>● 目的宗卷</li> </ul>           |                                       |  |
| ● 安装类型                               |                                       |  |
| ● 安装                                 |                                       |  |
| ● 摘要                                 |                                       |  |
|                                      |                                       |  |
|                                      |                                       |  |
|                                      |                                       |  |
|                                      |                                       |  |
|                                      |                                       |  |
|                                      |                                       |  |
|                                      | 返回继续                                  |  |

# 第4章:如何使用 HDD Password Tool

本章介绍如何使用 HDD Password Tool。

### 4.1 启动 HDD Password Tool

- Windows® 用户

双击"HDD Password Tool"软件图标(从"开始">"所有程序">"Toshiba">"HDD Password Tool")或者单击 "HDD Password Tool" 软件图标 (Windows 8)。

- Mac 用户

双击"HDD Password Tool"软件图标("应用程序"下的"HDD Password Tool")。

#### 4.2 设置密码保护

| 🦉 HDD Password Tool 🛛 💌                     |
|---------------------------------------------|
| V盘:                                         |
| (F:) Toshiba External USB 3.0 USB Device 💌  |
| 该盘当前未由密码保护。您可以设置一个密码以防他人未经授<br>权访问您的数据。     |
|                                             |
| <mark>杰 小心</mark>                           |
| 可以在下面设置一个密码来保护您的Ⅳ盘。如果忘记<br>密码,您将不能访问该盘上的数据。 |
| ☑ 我明白。                                      |
| 输入密码:                                       |
| ••••                                        |
| 重输密码:                                       |
| ••••                                        |
|                                             |
| 应用                                          |

- 1) 将东芝移动硬盘连接到 PC。
- 2) 启动 HDD Password Tool。(请参阅第 4.1 节)
- 3) 选择硬盘以设置密码。

| 注 | 如果只连接了一个盘, | 则系统会自动选择该盘。 | 如果连接了多个盘, | 则可以从列 |
|---|------------|-------------|-----------|-------|
|   | 表框中进行选择来更改 | て盘。         |           |       |

4) 仔细阅读"小心"说明, 然后在您已明白的情况下单击"我明白"复选框。

1 注意

如果忘记密码,您将不能访问该盘上的数据。

5) 在两个字段中输入新密码以确认该密码。

注 密码的最大长度为 32 个字符。

6) 单击"应用"按钮。

| 注 | 在下一个对话框中,您可以设置密码提示(最多 100 个字符),帮助自己即刻想 |
|---|----------------------------------------|
|   | 起密码。密码输入错误时,即会显示该提示。                   |

7) 确认消息: "密码现已设置。"

4.3 解锁盘

- 使用自动弹出屏幕解锁盘

| 🕅 HDD | Password Tool                                                                   | × |
|-------|---------------------------------------------------------------------------------|---|
| 1     | U盘:<br>Toshiba External USB 3.0 USB Device<br>该盘当前已由密码保护。<br>请输入密码以解锁该盘。<br>密码: |   |
|       | ••••                                                                            |   |
|       | 应用                                                                              |   |

当您的锁定盘连接到 PC 时,上面的屏幕会自动弹出。

- 1) 输入密码。
- 2) 单击"应用"按钮。
- 3) 此时会出现下面的消息。

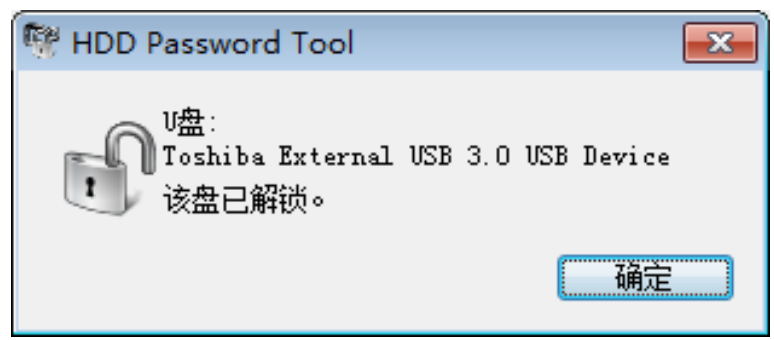

- 使用手动弹出屏幕解锁盘

| 🕅 HDD Password Tool 🛛 🔀               |
|---------------------------------------|
| V盘:                                   |
| Toshiba External USB 3.0 USB Device 💌 |
| 该盘当前已由密码保护。请输入密码以解锁该盘。                |
|                                       |
| 密码:                                   |
|                                       |
|                                       |
|                                       |
|                                       |
|                                       |
|                                       |
| 忘记密码 应用                               |

- 1) 启动 HDD Password Tool (请参阅第 4.1 节)
- 2) 如果该盘仍然被锁定,则会出现上面的屏幕。
- 3) 输入密码。
- 4) 单击"应用"按钮。
- 5) 确认消息:"该盘已解锁。"

## 4.4 删除密码保护

| 🥂 HDD Password Tool                      | ×  |
|------------------------------------------|----|
| V盘:                                      |    |
| (F:) Toshiba External USB 3.0 USB Device | -  |
| 该盘当前已由密码保护。您可以在下面删除或更改密码                 | •  |
|                                          |    |
| 安全设置                                     |    |
| 输入当前密码:                                  |    |
| ••••                                     |    |
|                                          | _  |
| ◎ 删除密始保护                                 |    |
| ◎ 更次密码                                   |    |
| 输入新密码:                                   |    |
|                                          |    |
| 重输新密码:                                   |    |
|                                          |    |
|                                          |    |
|                                          | 应用 |

一旦删除了密码保护,则在重新设置密码之前,您的盘将不再受密码保护。

- 1) 启动 HDD Password Tool。(请参阅第 4.1 节)
- 2) 如果该盘已解锁,则会出现上面的屏幕。
- 3) 选择"删除密码保护"。
- 4) 输入当前密码。
- 5) 单击"应用"按钮。
- 6) 确认消息:"已取消密码保护。"

## 4.5 更改密码

| 🦞 HDD Password Tool 🛛 💌                                                         |
|---------------------------------------------------------------------------------|
| U盘:<br>[(F:) Toshiba External USB 3.0 USB Device ▼<br>该盘当前已由密码保护。您可以在下面删除或更改密码。 |
| 安全设置                                                                            |
| 输入当前密码:                                                                         |
|                                                                                 |
| ◎ 開除密码保护                                                                        |
| 输入新密码:                                                                          |
| ••••                                                                            |
| 重输新密码:                                                                          |
|                                                                                 |
| 应用                                                                              |

- 1) 启动 HDD Password Tool。(请参阅第 4.1 节)
- 2) 如果该盘己解锁,则会出现上面的屏幕。
- 3) 选择"更改密码"。
- 4) 输入当前密码。
- 5) 在两个字段中输入新密码以确认该密码。
- 6) 单击"应用"按钮。
- 7) 确认消息: "密码已更改。"

# 4.6 如果忘记密码

| 🥙 HDD Password Tool                                                                                                    |                                                                                        | ×                           |
|----------------------------------------------------------------------------------------------------|----------------------------------------------------------------------------------------|-----------------------------|
| V盘:                                                                                                    |                                                                                        |                             |
| [Toshiba External USB 3.0 USB Device<br>该盘当前已由密码保护。请输入密码以解制                                                                                                    |                                                                                        | •                           |
| 安全设置                                                                                                    |                                                                                        |                             |
| · · · · · · · · · · · · · · · · · · ·                                                                                                    |                                                                                        |                             |
|                                                                                                    |                                                                                        |                             |
|                                                                                                    |                                                                                        |                             |
|                                                                                                    |                                                                                        |                             |
|                                                                                                    |                                                                                        |                             |
| <b>亡</b> 记 宓 码                                                                                                    | 应用                                                                                     |                             |
|                                                                                                    |                                                                                        | forther a                   |
| 1) 启动 HDD Password Tool。<br>2) 如果该盘仍然被锁定,则会                                                                                                    | , (请参阅<br>:出现上面的<br>日恋 <b>见</b> "按知                                                    | 第 4.<br>9屏幕                 |
| 1) 启动 HDD Password Tool。<br>2) 如果该盘仍然被锁定,则会<br>3) 如果忘记密码,请单击"忘证<br><sup>10</sup> HDD Password Tool                                                                                                    | 。(请参阅<br>出现上面的<br>已密码"按钮                                                               | 第4.<br>的屏幕<br>。             |
| <ul> <li>1) 启动 HDD Password Tool。</li> <li>2) 如果该盘仍然被锁定,则会</li> <li>3) 如果忘记密码,请单击"忘证</li> <li>※ HDD Password Tool</li> <li><sup>1</sup>/<sup>1</sup>/<sup>1</sup>/<sup>1</sup>/<sup>1</sup>/<sup>1</sup>/<sup>1</sup>/<sup>1</sup>/<sup>1</sup>/<sup>1</sup>/</li></ul>                                                                                                    | 。(请参阅<br>出现上面的<br>已密码"按钮                                                               | 第4.<br>的屏幕<br>。<br><b>王</b> |
| 1) 启动 HDD Password Tool。<br>2) 如果该盘仍然被锁定,则会<br>3) 如果忘记密码,请单击"忘证<br>W HDD Password Tool<br>U ::<br>Toshiba External USB 3.0 USB Device<br>该盘由密码锁定。<br>安全清除设置<br>如果您忘记密码,则该盘无法解狱<br>据。如果您使用安全清除功能,则                                                                                                    |                                                                                        | 第4.<br>小屏幕<br>              |
| 1) 启动 HDD Password Tool。           2) 如果该盘仍然被锁定,则会           3) 如果忘记密码,请单击"忘证           ● HDD Password Tool           ● HDD Password Tool           ● HDD Password Tool           ● LE           ▼ Toshiba External USB 3.0 USB Device           该盘由密码锁定。           ● 安全清除设置           ● 女全清除设置           ● 如果您忘记密码,则该盘无法解锁           「那里您定记密码,则该盘无法解锁           ● 如果您使用安全清除功能,则           ● 但是,盘上全部数据会被清除           ● 課題明目。           ● 単击"开始" 按钮以开始安全清除           ● 第要几小时才能完成。 | 。<br>(请参阅<br>出现上面的<br>已密码"按钮<br>。<br>。<br>"<br>家<br>不<br>能再访问<br>。<br>。<br>。<br>根据容里,可 | 第4.<br>9屏幕<br>              |

节)

4) 仔细阅读"小心"说明, 然后在您已明白的情况下单击"我明白"复选框。

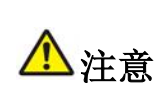

如果忘记密码,则该盘无法解锁,您不能再访问数据。如果您使用安 全清除功能,则可以重新使用该盘。但是,盘上的所有数据都会被清 除。此操作一旦开始便不能取消。

#### 5) 单击"开始"按钮以开始安全清除。

| 🦉 HDD Password Tool 🛛 🛛 🕅                                             |
|-----------------------------------------------------------------------|
| V盘:                                                                   |
| Toshiba External USB 3.0 USB Device 👻                                 |
| 该盘由密码锁定。                                                              |
| 安全清除设置                                                                |
| <mark>小心</mark>                                                       |
| 如果您忘记密码,则该盘无法解锁,您不能再访问数<br>据。如果您使用安全清除功能,则可以重新使用该<br>盘。但是,盘上全部数据会被清除。 |
| ☑我明白。                                                                 |
| 单击"开始"按钮以开始安全清除。根据容里,可能<br>需要几小时才能完成。                                 |
| 正在安全清除该盘。                                                             |
|                                                                       |
| 估计剩余时间: 1:57:56                                                       |
| く返回 开始                                                                |

▲注意

安全清除正在运行时,请勿关闭 PC 或断开硬盘。硬盘可能会被损坏。

PC 依靠电池供电运行时,不能开始安全清除。请将交流适配器连接到 PC。 注

| <del>، کار</del> | 如果连接了多个锁定盘, | 则在断开不希望清除的盘之前, | 安全清除将不起作用。 |
|------------------|-------------|----------------|------------|
| 汪                | 开始安全清除时应只连接 | 一个锁定盘。         |            |

6) 选择"是"或"否"以继续或中止安全清除。

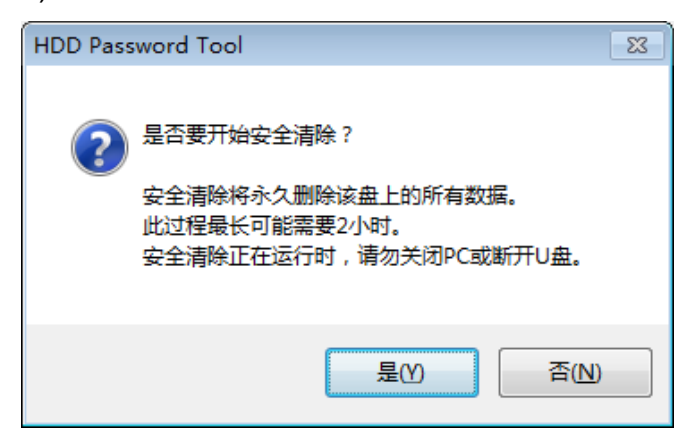

7) 正在安全清除该盘时,会显示进度和估计剩余时间。

| 注     | 根据该盘的容量,可能需要几小时才能完成安全清除。            |
|-------|-------------------------------------|
| 8) 确认 | <b>\消息:"安全清除已成功完成。"</b>             |
| 注     | 完成安全清除后,整个盘上的所有数据都会被删除。请格式化移动硬盘后再重新 |
|       | 使用。                                 |